## CÍRCULO DE EMBAJADORXS DIVERSUAL

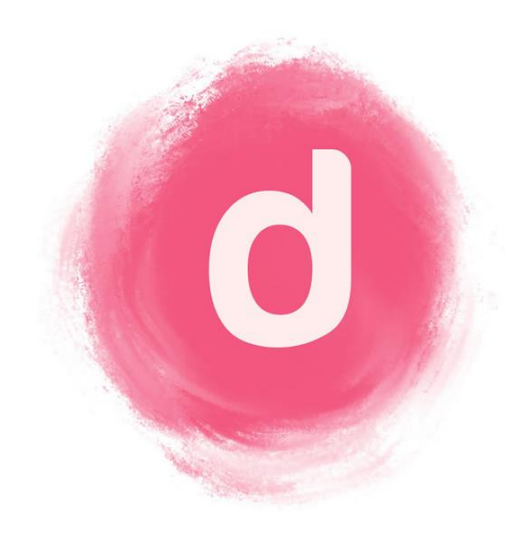

## MANUAL PARA EMBAJADOR/A

# 1. CÓMO REGISTRARTE COMO EMBAJADOR/A

El primer paso para unirte al Círculo diversual es **descargar la App Brandbassador y** registrarte. Puedes hacerlo a través de este enlace:

https://api.brandbassador.com/s/sd9rvy

¡Te explicamos cómo paso por paso!

#### PASO 1. DESCARGA.

El link de descarga te llevará a la Play Store/App Store para **descargar** la aplicación.

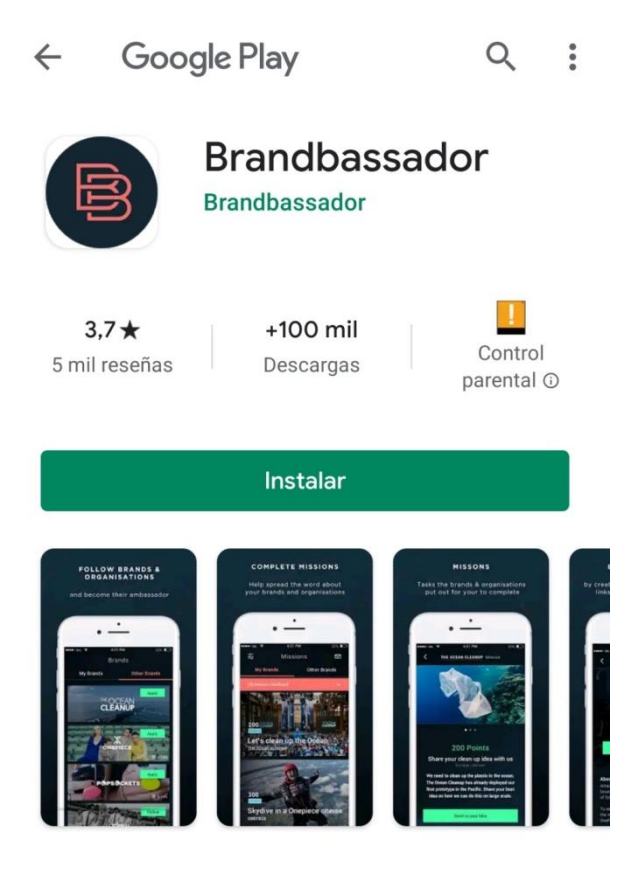

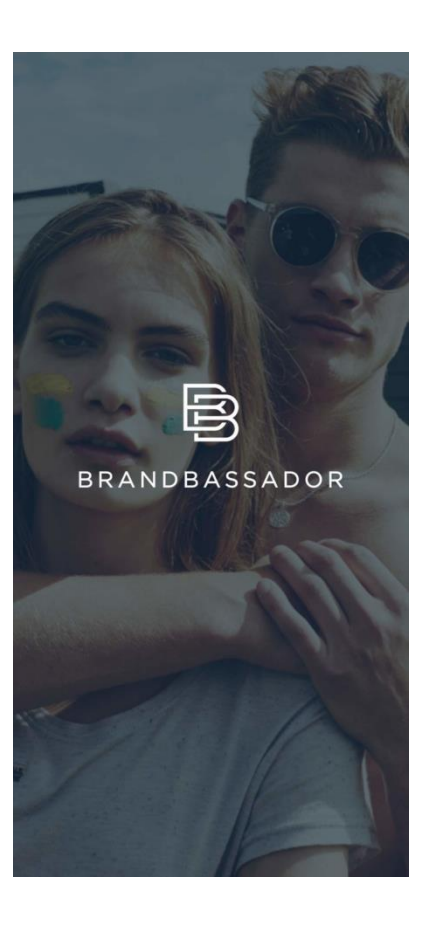

#### PASO 2. ACCEDE.

**Regístrate o accede** a través de tu cuenta de Facebook, Twitter o Google.

\*El proceso es completamente seguro.

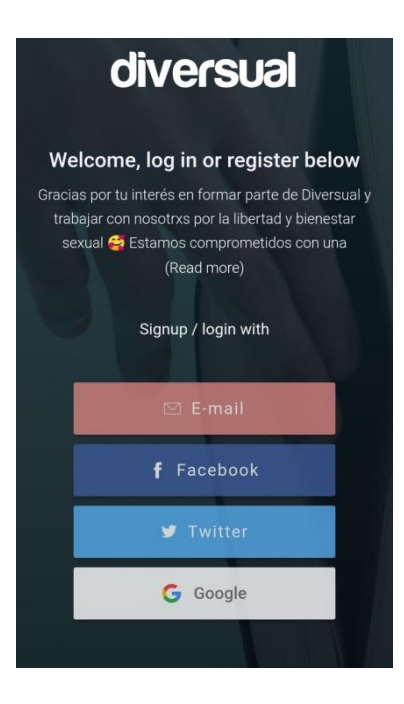

#### PASO 3. HAZ TU CANDIDATURA.

Haz click sobre el botón "Apply" para hacernos llegar tu candidatura.

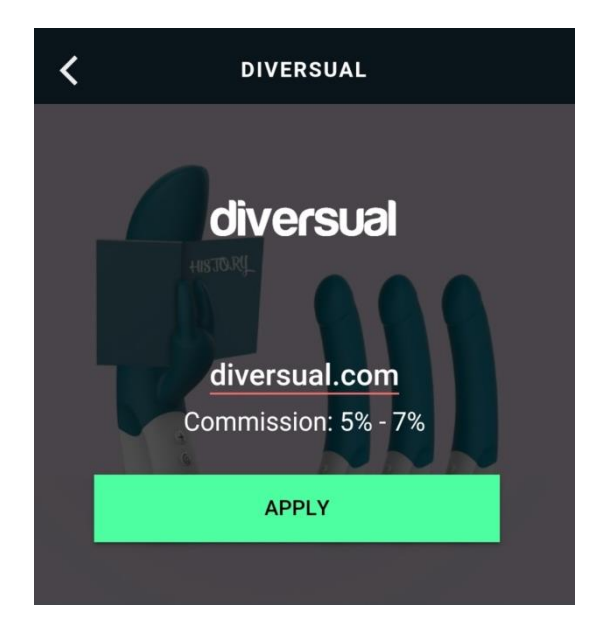

NOTA: Si no te sale esta pantalla directamente, haz clic aquí

#### PASO 4. EXPLICA TUS RAZONES PARA SER EMBAJADOR/A.

Dinos **por qué** quieres ser embajador/a. IMPORTANTE: ¡No olvides **asociar antes tu cuenta de Instagram** a tu perfil!

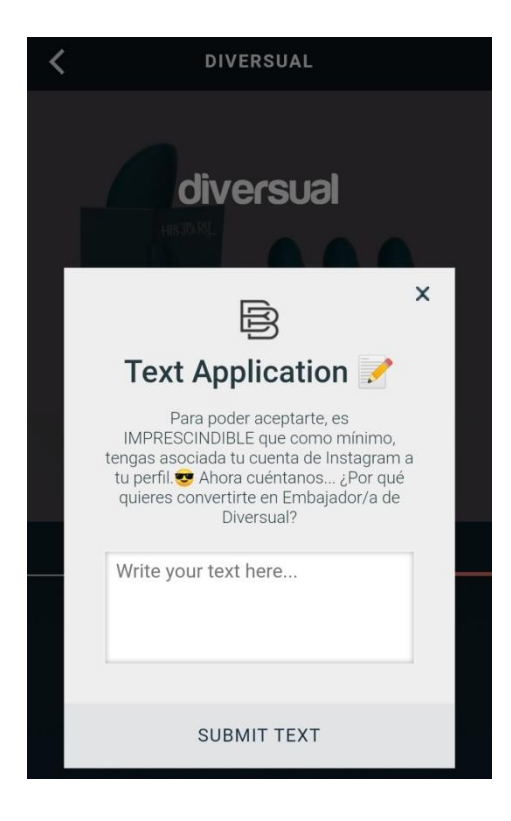

## PASO 5. ¡LISTO!

¡Y hecho! Revisaremos tu candidatura y te daremos respuesta en 24/48 horas.

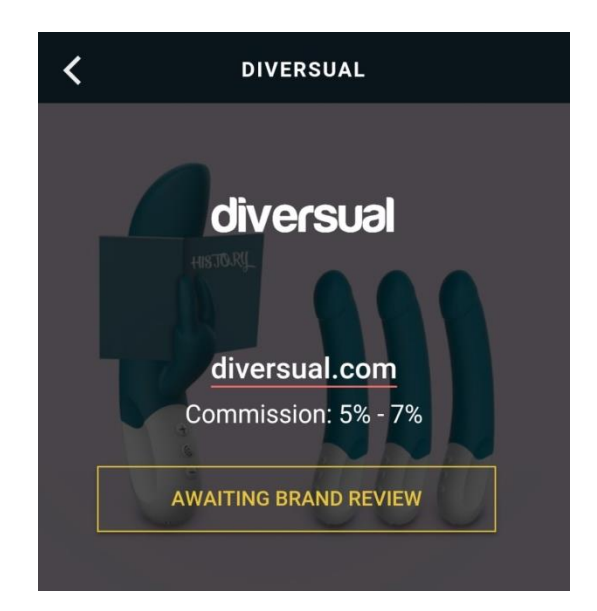

## 2. USO DEL TRACKING LINK (O ENLACE DE AFILIADO)

Este es uno de los mayores beneficios de lxs embajadorxs, ya que de cualquier venta que consigan en su comunidad obtendrán un tanto por cien.

Es un **enlace que puedes compartir con tu comunidad o con tus amigxs**. Si la persona que clica en él termina haciendo una compra, tú te llevas una comisión de la compra total de entre el **5% y el 8%**.

#### ¿DÓNDE ESTÁ MI TRACKING LINK?

Lo encontrarás en la parte superior dentro del perfil de Diversual en un rectángulo verde

<u>Importante</u>: En algunas misiones, deberás usar un link especial que aparecerá al final de la misma en un rectángulo verde.

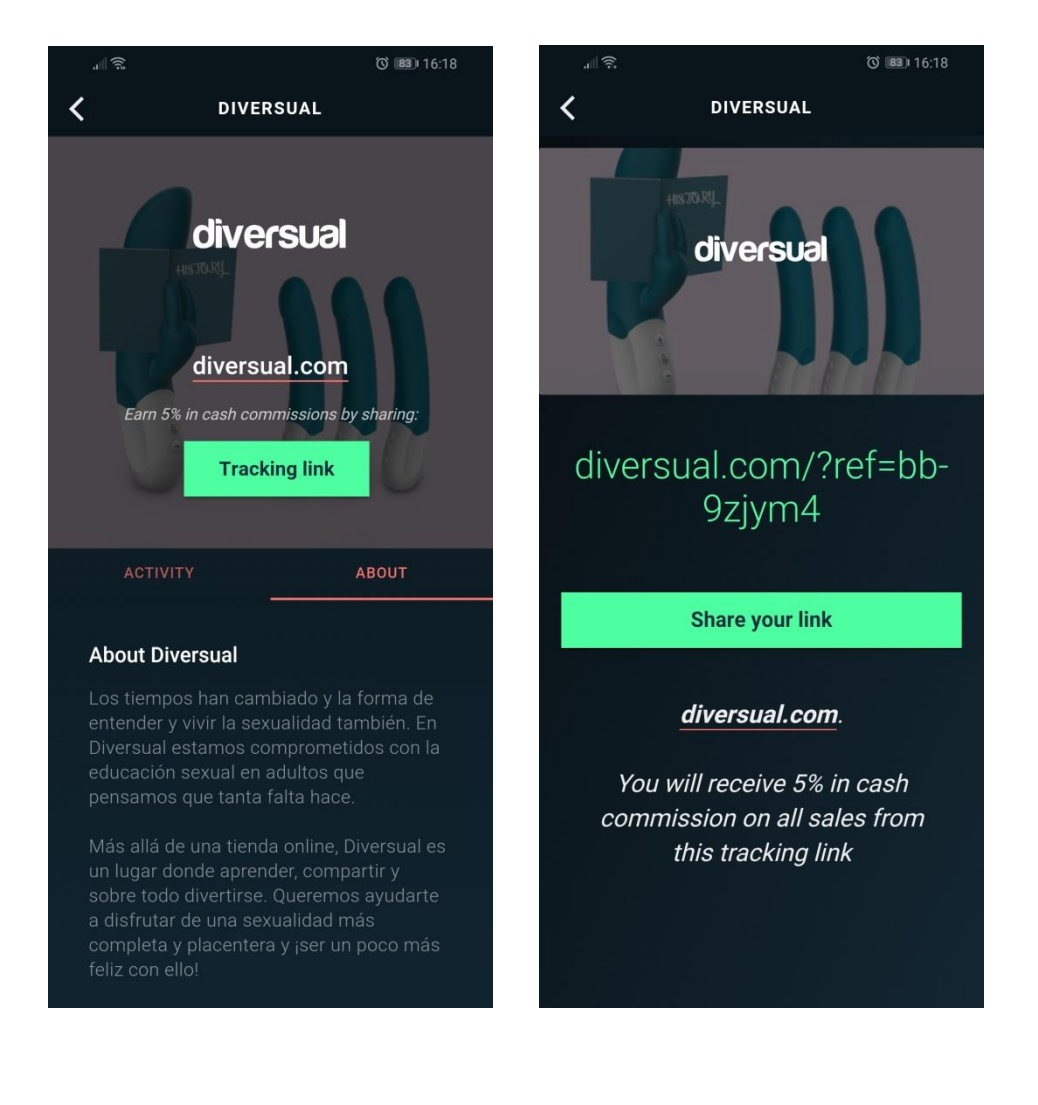

#### ¿CÓMO USAR EL TRACKING LINK?

- 1. Haz clic sobre el **botón verde**.
- 2. En la siguiente pantalla aparecerá tu link personalizado.
- Haz clic sobre el botón verde "Share your link", el link quedará copiado en el portapapeles para que lo puedas pegar donde tú quieras o podrás enviarlo por Whatasapp, mensaje directo de Instagram...

## ¿CÓMO SE CONTABILIZARÁN LAS VENTAS?

Cuando persona entra en la web de Diversual a través de tu Tracking link y compra en esa misma sesión, el sistema te asignará automáticamente una comisión.

**Importante**: si tus ventas no se han contabilizado puede ser por alguna de estas razones:

- Si la ventana se cierra y se vuelve a abrir.
- Si el enlace se abre en un dispositivo, pero la venta se completa desde otro distinto.
- Si se abandona la página (cerrar ventana, cambiar de pestaña) y se vuelve a acceder.
- Si la página se deja abierta durante 24 horas sin realizar la compra.
- Si el cliente ha visitado la página recientemente y hay información antigua almacenada en el caché.

## ¿CUÁNDO RECIBO LA COMISIÓN?

Puede llegar a tardar 24 horas aunque suele contabilizarse **de forma inmediata** cuando la persona referida por ti haya comprado algún producto utilizando tu link de afiliado (tracking link). No tendrás que hacer nada.

#### ¿DÓNDE VEO EL SALDO QUE LLEVO GANADO?

Una vez entras en la aplicación, debes hacer clic en la pestaña de "**Activity**". Allí podrás ver el saldo de las ventas generadas (comisión) y el saldo de gift card:

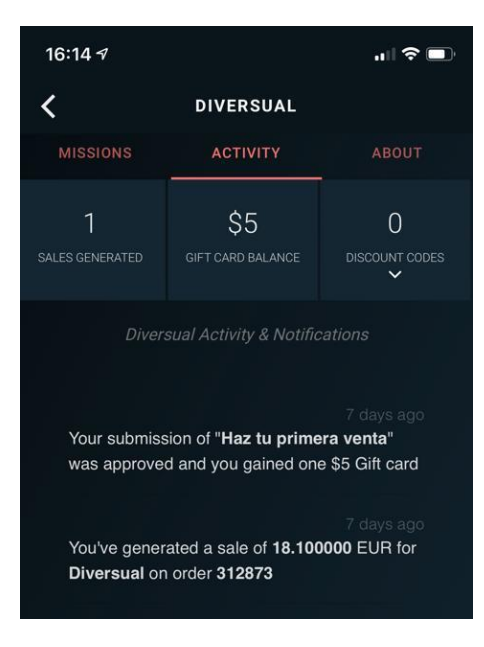

### ¿CÓMO PUEDO EXTRAER MI COMISIÓN DE LA APLICACIÓN?

La comisión solo podrá extraerse de la aplicación con un mínimo de 50\$. En el caso de que quieras utilizarlo antes, podrás transformarlo en gift card para utilizar en nuestra tienda.

## ¿CÓMO TRANFERIR MI CASH A GIFT CARD?

- 1. Accede a tu perfil de Brandbassador.
- 2. Clica en el cuadrado de Cash Account.

|              |                   | a and a second second second second second second second second second second second second second second secon |
|--------------|-------------------|----------------------------------------------------------------------------------------------------|
| \$3.25       | \$3               | <b>O</b>                                                                                                    |
| cash account | GIFT CARD ACCOUNT | TEAM MEMBERS                                                                                                    |
| 2            | 1428              | 6                                                                                                    |
| TOTAL SALES  | TOTAL POINTS      | COMPLETED MISSION                                                                                               |

3. Aparecerá el total de Cash acumulado en tu cuenta (Cash balance) y un cuadrado más abajo en el que podrás poner la cantidad de dinero que quieres convertir en gift card (Enter amount).

| With                     | ndraw                                                    | History                                                       |
|--------------------------|----------------------------------------------------------|---------------------------------------------------------------|
| Cash balance             |                                                          | \$3.25                                                        |
| \$                       | Enter an                                                 | nount                                                         |
| Transfe<br>amo<br>offeri | ering \$ to gift ca<br>unt. Check how<br>ng you when you | rd can increase your<br>much brands are<br>ı enter an amount. |

4. Una vez indicado la cantidad que quieres transferir, debes clicar en el rectángulo verde que aparece en la parte inferior con el nombre de DIVERSUAL.

| <                                                                                      | Cash Account |                 |                        |  |
|----------------------------------------------------------------------------------------|--------------|-----------------|------------------------|--|
| Withdraw                                                                               |              |                 | History                |  |
|                                                                                        | Cash balanc  | e               | \$3.25                 |  |
|                                                                                        | \$           | 3.25            | ок                     |  |
| Reach <b>Gold Level</b> To Withdraw Cash<br>The minimum withdrawal amount is \$50      |              |                 |                        |  |
| <b>BUT</b> you can transfer cash to a gift card account. <b>\$3.25 cash</b> gives you: |              |                 |                        |  |
|                                                                                        | DIVERSUAL    | <b>\$3.25</b> g | ift card $\rightarrow$ |  |
|                                                                                        |              |                 |                        |  |

## **3. HACER MISIONES EN DIVERSUAL**

Hacer misiones es el otro beneficio importante que tienen nuestrxs embajadorxs.

<u>Importante</u>: **No todas las misiones aparecen para todos los embajadores**, sino que se tiene en cuenta el número de seguidores para acceder a algunas misiones. Algunas están disponibles para todos y en otras se requiere un mínimo de 1000, 5000 o 10000 seguidores en Instagram.

#### ¿QUÉ PUEDO GANAR HACIENDO MISIONES?

Haciendo misiones puedes ganar **diferentes premios** teniendo en cuenta la dificultad de la misma. Los beneficios más habituales serán:

- 1. Puntos para subir de nivel en Brandbassador.
- 2. Cupones regalo para gastar en Diversual.
- 3. Productos gratuitos.
- 4. Comisiones monetarias.

#### ¿CÓMO VEO LAS MISIONES QUE PUEDO HACER?

En la pestaña de "Missions" tendrás acceso a todas las misiones disponibles para ti. Puedes clicar en alguna de ellas para todos los detalles:

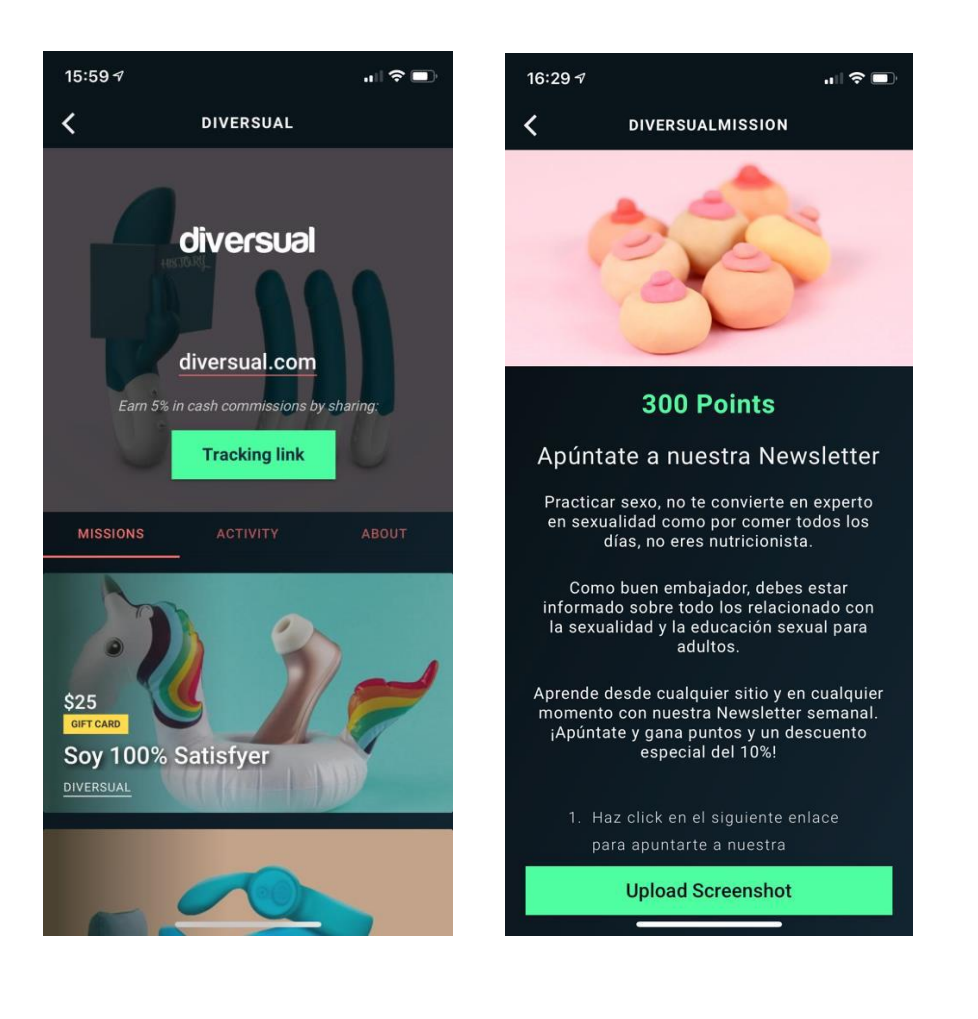

## ¿CÓMO SUPERO LAS MISIONES?

Todo lo necesario para superar las misiones estará perfectamente explicado en cada misión. Dependiendo del caso se pedirán diferentes acciones o evidencias para darla por buena, todo desde la pantalla de la misión:

- 1. Se sube una captura de pantalla que lo demuestra.
- 2. Se realiza una acción en una red social en concreto.
- 3. Se realiza **una venta con el tracking link** del embajador.

Salvo en el caso 1, la evidencia de que se han realizado las acciones requeridas por la misión se validarán automáticamente al hacerlas.